# Service Ace

インターネット、Service Aceの操作に不具合があるときは

スマートフォン版

~閲覧履歴データ(キャッシュ、cookie 等)の削除方法~

© 2021 Business Communication Center inc.

- P1 ・・・・インターネットや ServiceAce の読み込み、反応に不具合があるときは
  - ・・・・不具合の主な症状
  - ・・・・・改善策
- P2 ・・・・『Google chrome』の閲覧履歴データ削除手順
- P3 ・・・・・Safari (iPhone・iPad 等)の閲覧履歴データ削除手順

※一般的に使用者の多い『Microsoft edge』『Google chrome』『Safari』の手順を抜粋 ※その他ブラウザでも、同じような操作手順で閲覧履歴データ削除を行えます ※例)使用ブラウザが Yahoo アプリの場合「Yahoo キャッシュの削除方法」など

# インターネットや ServiceAce の読み込み、反応に不具合があるときは

#### ○不具合の主な症状

- ・インターネット、ServiceAceの動作が遅い
- ・特定のパソコン1台だけ ServiceAce に接続できない
- ・『このページは表示できません』と表示される
- ・『セッションが切れました』と表示される
- ・管理者 ID・パスワードを入力したが、ログインできない

•••等

### ○改善策

①閲覧履歴データ等の削除

- (1) Cookie の削除Cookie・・・ウェブページを訪問した "ユーザーの情報"を一時的に保存する仕組み
- (2) キャッシュのクリア
   <u>キャッシュ</u>・・・訪問した "ウェブページの情報 "を一時的に保存する仕組み
   (3) ブラウザ履歴の削除

## キャッシュ、cookie 機能の主なメリット、デメリット

| メリット  | ・過去に検索したサイトに訪れた際に画像や文章の読み込みが早い(キャッシュ)                  |  |  |  |  |
|-------|--------------------------------------------------------|--|--|--|--|
|       | ・ログインデータを保管し、ID、パスワード入力の手間が省ける(cookie)                 |  |  |  |  |
| デメリット | ・ブラウザのデータ容量が圧迫され、不具合が発生する事がある                          |  |  |  |  |
|       | ・一時的に保存されているデータが最新のものとは限らないため、                         |  |  |  |  |
|       | そのページで更新等があった際、画面が正しく表示されない事がある                        |  |  |  |  |
|       | <ul> <li>・ログイン情報が残るため、他人に操作された際に情報漏洩等の危険性有り</li> </ul> |  |  |  |  |

定期的に閲覧データ等を削除することで、

動作が重くなる、ページが開かない等の症状を解決できる場合があります

②その他の方法

- (1) ネットワーク接続を確認する
  - ・インターネット接続ができているか
  - ・LAN ケーブルが抜けていないか
- (2) ブラウザの再起動を行う
- (3) パソコンの再起動を行う

・・等

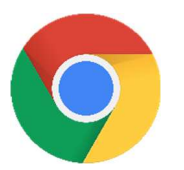

① 画面内の『…』マークをタップ

<mark>⊖Google chrome</mark>

- ② 『履歴』をタップ
- 画面下部の
   『閲覧履歴データを削除…』をタップ
- ④ 下記の2つにチェックマークを付ける
   ・cookie、サイトデータ
   ・キャッシュされた画像とファイル
- ⑤ 『閲覧履歴データの削除』をタップ
- ⑥ 再び『閲覧履歴データの削除』をタップ

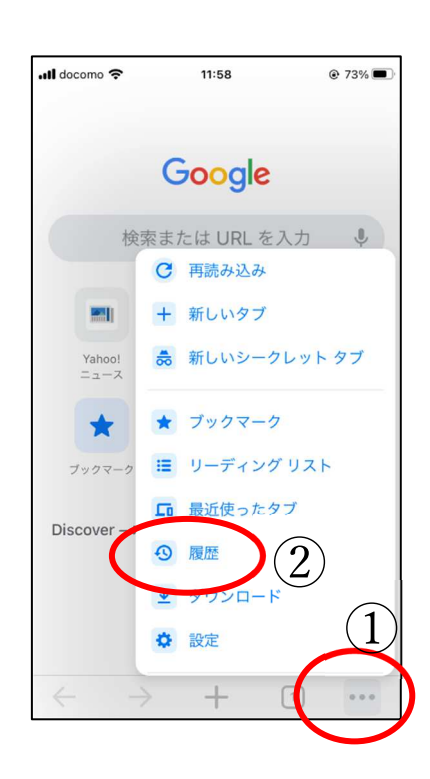

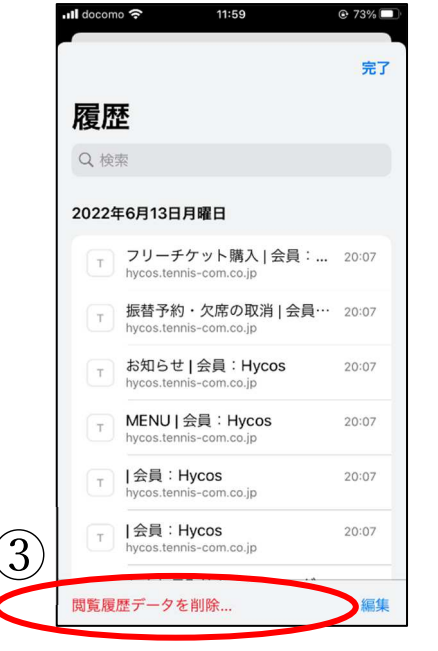

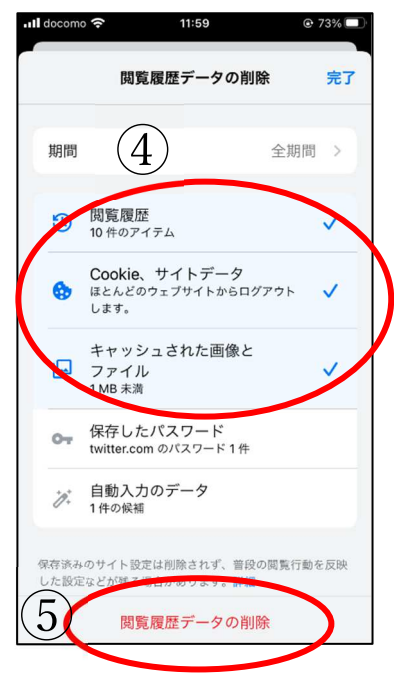

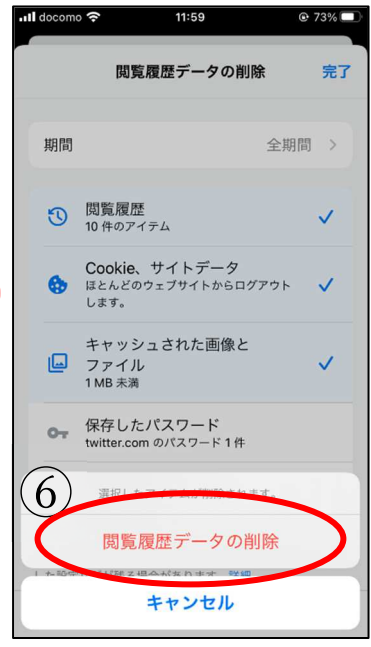

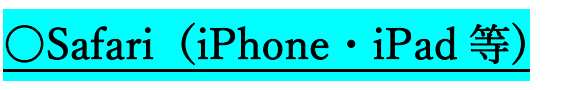

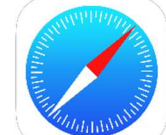

-

① 本体の設定を開く

②画面を下へスライドし、『Safari』をタップ

③画面を下へスライドし、 『履歴と Web サイトデータを消去』をタップ

④『履歴とデータを消去』をタップ

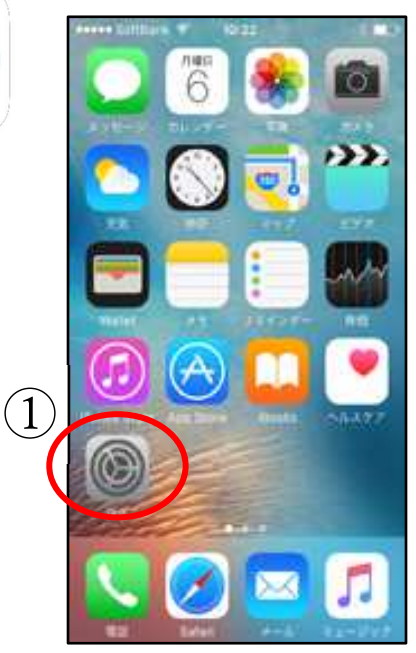

|                             | ull docomo 🗢                                                                                                    | 13:05 |   | all docomo 🗢 13:06                                    |            |
|-----------------------------|----------------------------------------------------------------------------------------------------|-------|---|-------------------------------------------------------|------------|
|                             |                                                                                                    | 設定    |   | く 設定 Safari                                           |            |
| $\overset{(2)}{\checkmark}$ | - ×=                                                                                                    |       | > | Safariで、最近表示されていないタブを自動                               | 的に閉じるように   |
|                             | リマインタ                                                                                                    | 7—    | > | プライバシーとセキュリティ                                         |            |
|                             | ● ボイスメモ                                                                                                    | E     | > | サイト越えトラッキングを防ぐ                                        |            |
|                             | 電話                                                                                                    |       | > | すべてのCookieをブロック                                       | 0          |
|                             | 💟 メッセーシ                                                                                                    | 2     | > | 詐欺Webサイトの警告                                           |            |
|                             | FaceTime                                                                                                    |       | > | Apple Payの確認                                          |            |
|                             | 🧭 Safari                                                                                                    | >     | > | Webサイトで、Apple Payが設定されている<br>Apple Cardアカウントを持っているかをチ | (3)        |
|                             | ~~                                                                                                    |       | > | Safariとプライバシーについて                                     | $\bigcirc$ |
|                             | 翻訳                                                                                                    |       | > | 履歴とWebサイトデータを消去                                       |            |
|                             | Ы マップ                                                                                                    |       | > |                                                       |            |
|                             | 💮 コンパス                                                                                                    |       | > | WEBサイトの設定<br>ページの拡大/縮小                                |            |
|                             | real and the and the |       | > | デスクトップ用Webサイトを表示                                      | )          |
|                             | 🚺 ショートナ                                                                                                    | לייל  | > | リーダー                                                  | >          |
|                             |                                                                                                    |       |   |                                                       |            |

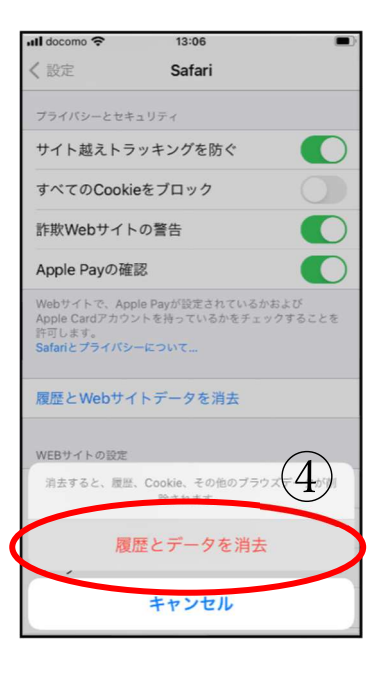